# Реестровая ошибка

Реестровая ошибка - воспроизведенная в Едином государственном реестре недвижимости ошибка, содержащаяся в межевом плане, техническом плане, картеплане территории или акте обследования, возникшая вследствие ошибки, допущенной лицом, выполнившим кадастровые работы, или ошибка, содержащаяся в документах, направленных или представленных в орган регистрации прав иными лицами и (или) органами в порядке информационного взаимодействия.

Реестровая ошибка подлежит исправлению по решению государственного регистратора прав в течение пяти рабочих дней со дня получения документов, в том числе в порядке информационного взаимодействия, свидетельствующих о наличии реестровых ошибок и содержащих необходимые для их исправления сведения, либо на основании вступившего в законную силу решения суда об исправлении реестровой ошибки.

Внимание: на портале Росреестра на 31.05.2018 технологическая реализация заявления по реестровой ошибке по Челябинской области, не осуществлена.

# Сервис «Реестровая ошибка» доступен с Личного кабинета портала Росреестра, раздел «Исправление ошибок» - заявление «Исправление реестровой ошибки».

| регистрация прекращения права                                                                                                    |         | Проверка<br>электронного                         |
|----------------------------------------------------------------------------------------------------|---------|--------------------------------------------------|
| Учет части объекта недвижимости и государственная регистрация<br>ограничения права, обременения объекта недвижимости                                                      | 合       | Документа<br>Извещения о продаже<br>доли в праве |
| Снятие с государственного кадастрового учета части объекта<br>недвижимости и государственная регистрация прекращения ограничен<br>права, обременения объекта недвижимости | ия      | Смотреть все                                     |
| Исправление ошибок                                                                                                    | $\odot$ |                                                  |
| Исправление технической ошибки в записях Единого государственного реестра недвижимости                                                                                    | 合       |                                                  |
|                                                                                                    |         |                                                  |
| Исправление реестровой ошибки                                                                                                    | 슙       |                                                  |
| Исправление реестровой ошибки Предоставление сведений                                                                                                    |         |                                                  |

# Для того, чтобы подать заявление на портале Росреестра необходимо последовательно заполнить предлагаемые поля форм заявления.

#### Исправление реестровой ошибки

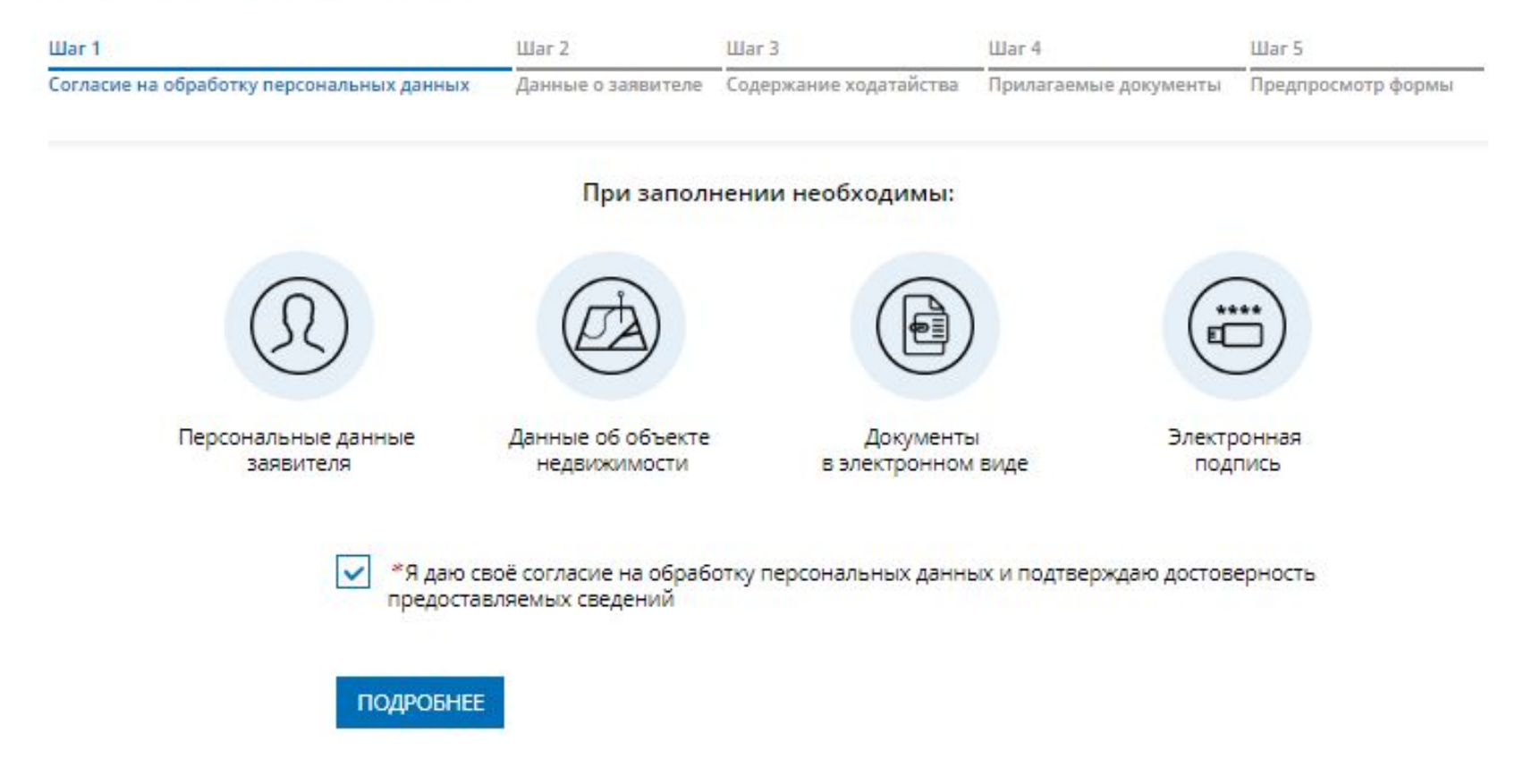

#### <u>Шаг 1</u>

Указываются сведения о заявителе, при необходимости – представителе заявителя, адресе его местоположения, контактные данные заявителя.

| УКАЖИТЕ, ОТ ЧЬЕГО И   | МЕНИ ПОДАЕТСЯ ЗАЯВЛЕНИЕ                               |                                      |
|-----------------------|-------------------------------------------------------|--------------------------------------|
|                       | Правообладатель                                       |                                      |
|                       | О Представитель правообладателя                       |                                      |
| Внимание! Если у объе | кта несколько правообладателей, необходимо            | у <mark>к</mark> азать все их данные |
| ДАННЫЕ ПРАВООБЛАД     | АТЕЛЯ ОБЪЕКТА                                         |                                      |
| ≉Фамилия              |                                                       |                                      |
| *Имя                  |                                                       |                                      |
| Отчество              |                                                       |                                      |
| *Дата рождения        | заполняется при наличий                               |                                      |
| *Место рождения       | Челябинск                                             |                                      |
| Гражданство           | РОССИЯ                                                | -                                    |
| *снилс                | Лицо без гражданства указывает "лицо без гражданства" |                                      |

| Гражданство        | РОССИЯ                                               | ~            |
|--------------------|------------------------------------------------------|--------------|
|                    | L.<br>Лицо без грожданства указывает "лицо без гражд | анства"      |
| *снилс             |                                                      |              |
| *Телефон           |                                                      |              |
| *Электронная почта | ،ı@mail_ru                                           |              |
| Почтовый адрес     | Челябинская обл., г. Челябинск, ул. Пушкина          |              |
|                    | Изменить адрес Очистить                              |              |
| *Адрес регистрации | Челябинская обл., г. Челябинск, ул. Пушкина          |              |
|                    | Изменить адрес Очистить<br>Подробнее                 |              |
|                    | + Данные правооблада                                 | теля объекта |

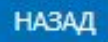

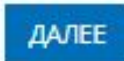

### <u>Шаг 2</u>

- 1. Определяется тип объекта недвижимости;
- 2. Указывается кадастровый номер объекта недвижимости;
- 3. Указывается адрес местоположения объекта недвижимости.

| Uar 1                       |                             | War 2              | Шаг З                  | War 4                 | War 5              |
|-----------------------------|-----------------------------|--------------------|------------------------|-----------------------|--------------------|
| огласие на обработку персон | нальных данных              | Данные о заявителе | Содержание ходатайства | Прилагаемые документы | Предпросмотр формь |
| ОПИСАНИЕ ОБЪЕКТА            |                             |                    |                        |                       |                    |
| *Тип объекта                | Земельный у                 | насток             | ~                      |                       |                    |
| *Кадастровый номер          | 59:32:3510101:              | 307                |                        |                       |                    |
| *Адрес объекта              | <mark>край. Пермский</mark> |                    |                        |                       |                    |
|                             | Изменить алое               | с Очистить         |                        |                       |                    |

#### <u>Шаг 3</u>

Указываются атрибуты документа, удостоверяющего личность правообладателя, в электронном формате pdf не более 5 мб, и файл электронной подписи в формате sig. Также в случае необходимости существует возможность прикрепления документов при выборе поля «Иной документ».

| *Вид документа               | Паспорт гражданина Российской Федерации 🗸 🗸                                                        |
|------------------------------|----------------------------------------------------------------------------------------------------|
| Серия                        |                                                                                                    |
| *Номер                       |                                                                                                    |
| *Дата выдачи                 |                                                                                                    |
| *Орган, выдавший<br>документ | УВД Центрального района города Челябинска                                                          |
| *Файл                        | kv_9c561ecd-805c-4f52-a707-a62ed311d77c.xml Удалить<br>Максимально допустимый размер файла — 5 Мб. |
| *Подпись                     | out_docs_47eb2c97-db3f-4cef-b749-8158153914f3.zip.sig Удалит                                       |

### <u>Шаг 4</u>

- На последнем шаге необходимо проверить внесенные сведения об объекте недвижимости и о заявителе (представителе заявителя);
- 2. Подписать и отправить заявление (кнопка «Подписать заявление).

Данные правообладателя объекта Фамилия

Имя: Отчество: Дата рождения: Место рождения: Челябинск Гражданство: РОССИЯ СНИЛС: Телефон Электронная почта: @mail.ru

Почтовый адрес: Челябинская обл., г. Челябинск, Адрес регистрации: Челябинская обл., г. Челябинск

#### Содержание ходатайства

Описание объекта Тип объекта: Земельный участок Кадастровый номер: 59:32:3510101:307

Адрес объекта: край. Пермский

Прилагаемые документы

Документ, удостоверяющий личность правообладателя Вид документа: Паспорт гражданина Российской Федерации Серия: Номер: Дата выдачи: Орган, выдавшии документ: Файл: kv\_b2c54ec4-8669-422e-953c-9b6aba58ce59.xml Подпись: out\_docs\_eba513b5-0b95-4a24-8b2d-1ef412dc7c73.zip.sig

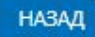

## Заявление необходимо подписать электронной цифровой подписью

| Выбор сертиd      | риката                        |            |
|-------------------|-------------------------------|------------|
|                   | 5366753.5Q                    |            |
| Пожалуйста, выбер | ите сертификат для подписи.   |            |
|                   | , ΦΓБУ "ΦΚΠ Ρο                | среестра", |
| действителы       | но с 12.12.2017 по 12.03.2019 |            |
|                   |                               |            |
|                   |                               |            |
|                   |                               | DLICDATL   |
|                   |                               | DDIDPAID   |
|                   |                               |            |

После подачи заявления, заявлению будет присвоен индивидуальный номер и будет принят в обработку на портале Росреестра

| <b>МОИ ЗАЯЕ</b><br>Текущие <u>Чер</u>                     | ВКИ<br>ОНОВИКИ                                              |                              |                                  |                      |                             |
|-----------------------------------------------------------|-------------------------------------------------------------|------------------------------|----------------------------------|----------------------|-----------------------------|
| № ЗАЯВЛЕНИЯ                                               | ОБЪЕКТ                                                      | ДАТА<br>СОЗДАНИЯ /<br>ПРИЕМА | ТЕМА ЗАЯВЛЕНИЯ                   | СТАТУС<br>ИСПОЛНЕНИЯ |                             |
| OfSite-2018-05-<br>31-018975<br>KVBД-001/2018-<br>1469859 | Земельный участок<br>Кадастровый номер<br>59:32:3510101:307 | 31.05.2018<br>12:51          | Исправление реестровой<br>ошибки | На проверке          | <u>Смотреть уведомления</u> |

## Спасибо за внимание!